# Fraud Protection Configuration

End users' credentials are vulnerable to hackers. However, PortaBilling® offers protection to users with the help of fraud prevention tools. Fraud protection functionality is configured in three steps:

- 1. Fraud protection configuration in individual **products**, thereby allowing IP verification to be performed for all accounts using this product.
- 2. Configuration at the customer level using customer sites that can be assigned to certain accounts.
- 3. Configuration at the **account** level (optional).

Let's consider the following example: your customer's company is situated in Madrid, Spain. You would like to protect this customer from potential fraud. Since the company is situated in Spain and its employees mainly make calls from Madrid and other Spanish cities, you perform the fraud protection configuration so that calls made from Spain can be completed without restrictions. At the same time, calls made from other countries are considered suspicious and therefore, forbidden or screened.

### Checklist

Print this page and use it to check off the operations you have completed while performing the system setup according to the instructions in this chapter. Please be sure to perform all of the operations in the order designated (all of the boxes should be checked); otherwise the service will not work.

| Operation                                                                                                    | Done |
|----------------------------------------------------------------------------------------------------|------|
| Network configuration                                                                                         |      |
| Create a Geo / Risk Profile.                                                                                  | [ ]  |
| Rating configuration (Customer)                                                                               |      |
| Add the Geo / Risk Profile to a product.                                                                      | [ ]  |
| Perform the fraud protection configuration for a customer on the                                              | [ ]  |
| Customer Sites page.                                                                                          |      |
| Account provisioning                                                                                          |      |
| Check an account's fraud protection information and account's current status. Change the status if necessary. | [ ]  |
| Perform the fraud protection configuration for an account (optional)                                          | [ ]  |

### **Create Geo / Risk Profile**

Create a Geo / Risk Profile so that calls made from Spain will not be restricted and calls made from other countries will be considered suspicious and therefore forbidden or screened.

The documentation below is OUTDATED, it describes Maintenance Release 50. <u>Click here for the</u> <u>latest version</u>.

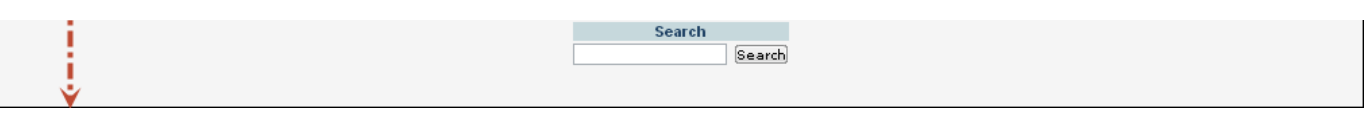

|                                  | ) ~ Q             |        | Add Geo/Risk Profile                                      |                 | America/Vancouver      | demo .     | ? Help |
|----------------------------------|-------------------|--------|-----------------------------------------------------------|-----------------|------------------------|------------|--------|
|                                  |                   |        | Add Geo/ Kisk Frome                                       |                 | C milliones, rancourer |            | E nep  |
| Save Save Save & Close           | e 🕲 Close         |        |                                                           |                 |                        | Vų) Logout |        |
|                                  | Name              | Busi   | iness customers Description                               |                 |                        |            |        |
|                                  | Managed By        | Ada    | ninistrator Only _                                        |                 |                        |            |        |
|                                  | managed by        |        | ······································                    |                 |                        |            |        |
|                                  |                   |        |                                                           |                 |                        |            |        |
| _                                |                   |        | _                                                         |                 | _                      |            |        |
| No Restrictions @                | )                 |        | Suspicious 🔞                                              |                 | High-risk 🕜            |            |        |
| Select All                       |                   |        | + Select All                                              | Select All      |                        |            |        |
| SAINT MARTIN                     |                   | *      | Asia/Pacific Region                                       | Anonymous Proxy |                        |            |        |
| SAINT PIERRE AND MIQUELON        |                   |        | AFGHANISTAN                                               | SOMALIA         |                        |            |        |
| SAINT VINCENT AND THE GRENADINES | ;                 |        | ANGOLA                                                    |                 |                        |            |        |
| SAMOA                            |                   |        | AZERBAIJAN                                                |                 |                        |            |        |
| SAN MARINO                       |                   |        | CUBA                                                      |                 |                        |            |        |
| SAO TOME AND PRINCIPE            |                   |        | EGYPT                                                     |                 |                        |            |        |
| SATELLITE                        |                   |        |                                                           |                 |                        |            |        |
| SAUDI ARABIA                     |                   |        |                                                           |                 |                        |            |        |
| SENEGAL                          |                   |        |                                                           |                 |                        |            |        |
| SERBIA                           |                   |        |                                                           |                 |                        |            |        |
| SEYCHELLES                       |                   |        |                                                           |                 |                        |            |        |
| SIERRA LEONE                     |                   |        |                                                           |                 |                        |            |        |
| SINGAPORE                        |                   |        |                                                           |                 |                        |            |        |
| SINT MAARTEN (DUTCH PART)        |                   | _      |                                                           |                 |                        |            |        |
| SLOVAKIA                         |                   | ≡      |                                                           |                 |                        |            |        |
| SLOVENIA                         |                   |        |                                                           |                 |                        |            |        |
| SOLOMON ISLANDS                  |                   |        |                                                           |                 |                        |            |        |
| SOUTH AFRICA                     |                   |        |                                                           |                 |                        |            |        |
| SOUTH GEORGIA AND SOUTH SANDW    | ICH ISLANDS       | -      |                                                           |                 |                        |            |        |
|                                  |                   |        |                                                           |                 |                        |            |        |
|                                  |                   |        |                                                           |                 |                        |            |        |
| Note: Use Drag&Drop to move d    | lestinations arou | und. K | Keep Ctrl key pressed to select two or more destinations. |                 |                        |            |        |
| Note: Use Drag&Drop to move d    | lestinations arou | und. k | Keep Ctrl key pressed to select two or more destinations. |                 |                        |            |        |

- 1. In the **Networking** section of the PortaBilling main page, choose **Geo / Risk Profiles**.
- 2. On the Geo / Risk Profiles page, click the 🖪 Add icon.
- 3. Fill in the Add Geo / Risk profile form:
  - **Name** Type a Geo / Risk Profile name (e.g. business customers).
  - Managed by Define whether this Geo / Risk profile will be used by an administrator or one of your resellers:
    - o **Administrator Only** (default) means that this Geo / Risk profile will be applied to your direct customers, and is accessible only to your administrators.
    - o Select a PortaBilling® reseller to assign this Geo / Risk profile for use by a particular reseller.
  - **Description** Type a description of this Geo / Risk profile.
  - No Restrictions All the countries are listed in this column by default.
  - **Suspicious** Select countries from which a relatively low number of calls will be permitted without screening, and after which, the service will be screened.
  - High-risk Select countries for which calls will be immediately screened.

**NOTE:** The number of calls that can be made without screening is 5 by default and can be configured on the Configuration server.

4. To add countries to the lists, select the required countries from the **No Restrictions** column and drag them to the respective column.

**NOTE:** You can choose two or more countries by keeping the <Ctrl> key pressed down. Click the Select All icon to select all the countries.

5. Click Save & Close.

#### The documentation below is OUTDATED, it describes Maintenance Release 50. <u>Click here for the</u> <u>latest version</u>.

Assign the Geo / Risk profile that was created in the previous step to the product that will be used by the employees of the company.

| ☆ == \$ 22 🛉 [                         | • • ~ Q                                                  | Edit Prod                                   | uct "SI | P Subsci        | ribers"   |         | America/Vancouver | demo     | ? Help |
|----------------------------------------|----------------------------------------------------------|---------------------------------------------|---------|-----------------|-----------|---------|-------------------|----------|--------|
| 🕨 📄 Save 🗟 Save                        | & Close 🛞 Close 🧕                                        | Rate Lookup 📋 Clone                         |         |                 |           |         |                   | ► Logout | 🖬 Log  |
| Product Name: *                        | SIP Subscribers                                          |                                             |         | Currenc         | y: *      | USD - U | IS Dollar         |          | -      |
| Product Name visible<br>to End User: * | SIP Subscribers                                          |                                             |         | Managed By: Adr |           | Adminis | trator Only       |          | ~      |
| Product Type:                          | <ul> <li>Main Product</li> <li>Add-on product</li> </ul> |                                             |         |                 |           |         |                   |          |        |
| Included Services                      | Service Configuratio                                     | n Usage Charges                             | Volume  | Discount        | Recurring | Charges | Additional info   | Notepad  |        |
| Services                               | Fra                                                      | ud Detection                                |         |                 |           |         |                   |          |        |
| Conferencing                           | — Ge                                                     | o-IP Fraud Detection —                      |         |                 |           |         |                   |          |        |
| Voice Calls                            | Fea                                                      | ture Status:                                |         | Enabled         |           |         | -                 |          |        |
| Outgoing Calls                         | Fea                                                      | ture can be edited by:                      |         | Administrators  |           |         | End-users         |          |        |
| Incoming Calls                         | n Loc                                                    | ation change allowed eve                    | ry:     | 60              |           |         | minutes           |          |        |
| Wi-Fi                                  | Afte                                                     | er passing screening IVR,<br>mal calls for: | allow   | 60              |           |         | minutes           |          |        |
|                                        | Geo                                                      | /Risk Profile:                              |         | Business        | Customers |         |                   |          | - 🤣    |
|                                        |                                                          |                                             |         |                 |           |         |                   |          |        |

- 1. In the **B** Rating section of the PortaBilling main page, choose **Products**.
- 2. Select the **Product** for which you would like to assign a Geo / Risk profile.
- 3. On the **Edit Product** page open the **Service Configuration** tab.
- 4. Select the Fraud Detection section under the Voice Calls service type.
- 5. Fill in the following fields:
  - Feature Status Select Enabled.
  - Geo / Risk Profile Assign the Business Customers Geo / Risk Profile that you created earlier.
  - Location change allowed every Type 60 minutes here, so that an end user can change location during an interval of 60 minutes without needing to re-input their PIN.
  - After passing screening IVR, allow normal calls for Type 60 minutes here, so that an end user can make calls for 60 minutes after passing the screening IVR without needing to re-input the PIN.
- 6. Click the **Save** icon to save changes.

## **Fraud Protection Configuration on Customer Sites**

Perform the fraud protection configuration on the customer site so that the settings will be applied to all of this site's accounts.

| ₫ | ≣ \$  |            | 8 🛉    | <b>.</b> | ∱        |      | Q        | Customer Management ( |                 |                 |           |              |            |          |        |          | ? He  |
|---|-------|------------|--------|----------|----------|------|----------|-----------------------|-----------------|-----------------|-----------|--------------|------------|----------|--------|----------|-------|
| 4 | 🕂 Ado | 1 🛛        | ) Clos | e        |          |      |          |                       |                 |                 |           |              |            |          | Þ      | 🖡 Logout | 目 Log |
|   |       |            |        |          |          |      |          |                       |                 |                 |           |              |            |          |        |          |       |
|   |       |            |        |          |          | - T) | уре      |                       | C               | ustomer Class   |           | Search       | n          | Advance  | d      |          |       |
|   |       |            | Di     | rect     | Customer | 5    |          |                       | ▼ ANY           |                 | •         |              | Search     | Search   | -      |          |       |
|   |       |            |        |          |          |      |          |                       |                 |                 |           |              |            |          |        |          |       |
|   |       | xDRs       |        |          | ID       |      | Accounts | Currency              | Balance Control | Available Funds | Balance   | Credit Limit | E-Mail     |          | Status | Delete   |       |
|   |       | $\bigcirc$ | Easy(  | Call Lt  | td       |      | Ð        | USD                   | Postpaid        | -               | 229.45184 | 1000.00000   |            |          |        |          |       |
|   |       | $\bigcirc$ | John   | Doe      |          |      | Ð        | USD                   | Postpaid        | -               | 88.35000  |              | john.doe@g | mail.com |        | ×        |       |
|   |       |            | - V    | (        |          |      |          |                       |                 |                 |           |              |            |          |        |          |       |

# The documentation below is OUTDATED, it describes Maintenance Release 50. <u>Click here for the latest version</u>.

|   | اتا<br>چ   | Save   📖 S<br>Change Stat | ave & Close   & Clos | e   ≣ xDrks   † | ₩ Batcnes                                           | க் Sit                                | es   🖽 Accounts                                         | 🙀 Е-Рау    | ments Log  | <u> </u> 1000Ce | s                   | 🕅 Logout   | 目 Log     |
|---|------------|---------------------------|----------------------|-----------------|-----------------------------------------------------|---------------------------------------|---------------------------------------------------------|------------|------------|-----------------|---------------------|------------|-----------|
|   | Custome    | er ID JohnDo              | e                    |                 | alance Cont<br>alance Cont<br>alance<br>urrent Cred | <u>ass</u><br>trol<br>it Lim <b>t</b> | Retail SIP<br>Postpaid<br>88.3500 USD<br>1000.00000 USD |            | *          |                 |                     |            |           |
| [ | Life Cycle | Taxation                  | Abbreviated Dialing  | Subscriptions   | Volume Dis                                          | counts                                | Trouble Tickets                                         | Notepad    | Service Co | onfiguration    | Permitted SIP Proxi | es Overrid | e Tariffs |
|   | Addres     | is Info                   | Balance Adjustment   | 5 Web S         | elf-Care                                            | A de                                  | litional Info                                           | Payment Ir | ıfo        | Extensions      | Huntgroups          | Custom I   | Fields    |

| 6 |        | \$            | 00<br>88 | Ť     | 0<br>0 | <b>^</b> | ~ | Q | Customer Sites of 'JohnDo | oe' | America/Vancouve | demo     | ? Help |
|---|--------|---------------|----------|-------|--------|----------|---|---|---------------------------|-----|------------------|----------|--------|
| • | •      | Add           | ۲        | Close |        |          |   |   |                           |     |                  | M Logout | 目 Log  |
|   |        |               |          |       |        |          |   |   |                           |     |                  |          |        |
| S | ites L | ist           |          |       |        |          |   |   |                           |     |                  |          |        |
| S | ite Na | me <b>t</b> t |          |       |        |          |   |   |                           |     |                  |          |        |
|   |        |               |          |       |        |          |   |   |                           |     |                  |          |        |
|   |        | 1             |          |       |        |          |   |   |                           |     |                  |          |        |
|   |        |               |          |       |        |          |   |   |                           |     |                  |          |        |
|   |        | - i           |          |       |        |          |   |   |                           |     |                  |          |        |
|   |        | V             |          |       |        |          |   |   |                           |     |                  |          |        |

| ሰ II \$ 23 🖡 🗄 🗡 🔍 | Customer Sites of 'JohnDoe' | ④ America/Vancouver | demo     | ? Help |
|--------------------|-----------------------------|---------------------|----------|--------|
| ► Add ⊗ Close      | Add a new site 🛛 😵          |                     | N Logout | 🔳 Log  |
| Sites List         | Site Name: * Head Office    |                     |          |        |
| Site Name T        | Submit Cancel               |                     |          |        |
|                    | V                           |                     |          |        |

| 6 🖩 \$ 👪 🛊 🖻 Þ 🛩 🔍                       | Customer Sites of 'JohnD                 | Oce'   Merica/Vancouver              |          | ? Help |
|------------------------------------------|------------------------------------------|--------------------------------------|----------|--------|
| 🕨 🕑 Add 🖬 Save 📓 Save & Close 🛛 Delete 🔅 | 🕉 Close 📲 Objects                        |                                      | N Logout | 目 Log  |
|                                          |                                          |                                      |          |        |
| Sites List Si                            | ite Info                                 |                                      |          |        |
| Site Name 🕇                              | 0° 11 •                                  |                                      |          |        |
| Head Office                              | Site Name: *                             | Head Office                          |          |        |
|                                          | Limit simultaneous calls: (reset/g       | werride)                             |          |        |
|                                          | Limit simultaneous calls:                | No                                   | -        |        |
|                                          | Max Number of Simultaneous Calls:        |                                      |          |        |
|                                          | Max Number of Forwarded Calls:           |                                      |          |        |
|                                          | Max Number of Incoming Calls:            |                                      |          |        |
|                                          | Max Number of Outgoing Calls:            |                                      |          |        |
| i i                                      | Codec Connectivity Profile:              | Unknown                              | -        |        |
|                                          | Max Bandwidth:                           | bps                                  | -        |        |
|                                          | Max Incoming Bandwidth:                  | bps                                  | -        |        |
|                                          | Max Outgoing Bandwidth:                  | bps                                  | -        |        |
|                                          | Location Information: (reset/overr       | ide)                                 |          |        |
|                                          | Location Information:                    | Enabled                              | •        |        |
|                                          | Allowed Mobility:                        | Stationary User (Permanent Location) | -        |        |
|                                          | Current Location:                        | ES                                   |          |        |
| V                                        | Dialing Rules: (reset/ <u>override</u> ) |                                      |          |        |

# The documentation below is OUTDATED, it describes Maintenance Release 50. <u>Click here for the latest version</u>.

- 3. On the toolbar, click the 📥 Sites button.
- 4. Click the 🖪 Add icon to add a new customer site.
- 5. Specify the name of the new site in the **Site Name** field.
- 6. Click Submit.
- 7. Fill in the following fields:
  - Location Information Select the Enabled option, which will allow you to define a customer's permanent location for Geo-IP fraud prevention.
  - Allowed Mobility Choose Stationary User (Permanent location) since the employees of this company always make calls from the same location.
  - **Current Location** Type the country where the customer is located. Note that the country specified in this field should be in a *country code top-level domain* format (e.g. *FR* for France, *DE* for Germany, etc). In our example it is *ES*, since the customer is located in Spain.
- 8. Click the **Save** icon to save changes.

### **Account Provisioning**

Check an account's fraud protection information and current status. Change the status if necessary.

| ☆ 🗉 \$ 😂 🛉                                                                                                    |                                                                                             | Ac         | count Info /   | Ret    | ail Cust  | omer 'John      | Doe'             |  | demo     | ? Help |  |  |
|----------------------------------------------------------------------------------------------------|---------------------------------------------------------------------------------------------|------------|----------------|--------|-----------|-----------------|------------------|--|----------|--------|--|--|
| 🕨 🗟 Save 🗟 Sa                                                                                                    | ve & Close 🛞 Close                                                                          | 🔳 xDRs     | 🗿 E-Payments   | Log    | 🛛 Termina | te              |                  |  | 🕅 Logout | 目 Log  |  |  |
| Account ID 160493145                                                                                                    | Account ID 160493145872 Balance Control Individual Credit Limit Blocked Balance 0.00000 USD |            |                |        |           |                 |                  |  |          |        |  |  |
| Life Cycle                                                                                                    | Subscriptions                                                                               | Volum      | e Discounts    | No     | otepad    | Service C       | onfiguration     |  |          |        |  |  |
| Account Info Prod                                                                                                    | ucts Balance Adjustr                                                                        | nents Web  | Self-Care Subs | criber | Aliases   | Additional Info | Fraud Prevention |  |          |        |  |  |
| <u>Status</u><br>Locations Summary                                                                                                    | Geo/Risk Profile:                                                                           | Protection | n              |        |           |                 |                  |  |          |        |  |  |
| Locations History                                                                                                    | The current status is:                                                                      | Active     |                |        |           |                 |                  |  |          |        |  |  |
| Temporary Locations       Change the status to:         Active (allow normal calling)         Screened (authenticate before calling)         Quarantined (reject all calls) |                                                                                             |            |                |        |           |                 |                  |  |          |        |  |  |

- 1. Open the **Account Info** page.
- 2. Click on the **Fraud Prevention** tab. Here you can view the Geo / Risk Profile name and current status for this account.
- 3. In the **Change the status to** field you can change the status of this account.
- 4. If you have modified the **Change the status to** field, click the **Save** icon to save changes.

### **Override Fraud Protection Settings for an Account (optional)**

Perform fraud protection configuration for an individual user. Let's assume that this account is used by this company's sales manager, whose office is situated in Toronto, Canada, although he travels around the world from time to time.

#### The documentation below is OUTDATED, it describes Maintenance Release 50. <u>Click here for the</u> <u>latest version</u>.

| Account ID 1604 | 93145872          |                | В                       | Balance Control II        | ndividual Cre         | dit Limit |                  |                  |    |  |  |
|-----------------|-------------------|----------------|-------------------------|---------------------------|-----------------------|-----------|------------------|------------------|----|--|--|
| Blocked         |                   |                | В                       | alance 0                  | .00000 USD            |           |                  |                  |    |  |  |
| Life Cycle      | Su                | bscriptions    | ١                       | Volume Discounts          | - I                   | lotepad   | Service C        | onfiguration     |    |  |  |
| Account Info    | Products          | Balance Adjust | ments                   | Web Self-Care             | Subscriber            | Aliases   | Additional Info  | Fraud Prevention |    |  |  |
| Services 1      |                   | F              | raud De                 | etection                  |                       |           |                  |                  |    |  |  |
| Messaging       | Messaging Service |                |                         | - A Voice Authentication: |                       |           |                  |                  |    |  |  |
| Dialing         | Rules             | V              | Voice Authentication:   |                           |                       | Enable    | d                | *                |    |  |  |
| - 📄 Fraud I     | Detection         | S              | Service Unblock Code: * |                           |                       | 123       |                  |                  |    |  |  |
| Incomi          | ng Calls          |                | Locati                  | ion Information:          | ( <u>reset</u> /overi | ide)      |                  |                  |    |  |  |
| ourgo           | ing ound          | L              | ocation                 | Information:              |                       | Accour    | nt Has Its Own   |                  | Ψ. |  |  |
|                 |                   |                | llowed N                | Mobility:                 |                       | Roamir    | ig User (Changea | ble Location)    | -  |  |  |
|                 |                   |                |                         | Current Location: CA      |                       |           |                  |                  |    |  |  |
|                 |                   |                |                         |                           |                       |           |                  |                  |    |  |  |

- 1. Open the **Account Info** page.
- 2. Select the **Service Configuration** tab.
- 3. Select the **Fraud Detection** section under the **Voice Calls** service type.
- 4. Fill in the following fields:
  - Voice Authentication If the call has been made from a "suspicious" location, this feature will enable or disable a customer's authentication when a legitimate customer attempts to make a call.
  - Service Unblock Code This is the account's unique code that is usually provided upon sign-up and can be used later to confirm that a legitimate customer is attempting to make a call *if* the call was made from a "suspicious" location.
  - Location Information Choose Account Has Its Own to define a different location for this specific account.
  - Allowed Mobility Only available when Geo-IP Fraud Detection is set to Enabled and a profile is selected in the Geo / Risk Profile option for the account's product. Select Roaming user (Changeable Location) since the user of this account frequently travels; in this case, a location change would be considered acceptable.
  - **Current Location** Type the country where the user of this account is located. Note that the country specified in this field should be in a *country code top-level domain* format (e.g. FR for France, *DE* for Germany, etc). In our example it is *CA*, since the user of this account is located in Canada.
- 5. Click the **Save** button to save the changes.

### **Fine-Tune Fraud Protection Settings for Private Networks**

Internal subnets such as 10.x.x.x, 172.16.x.x, 192.168.1.x do not belong to any specific country. However, there is an option called **GeoIPOverride** that makes it possible:

a) to mark the internal subnets as **Internal Network**s. The Billing Engine considers the Internal Network to be a separate country, so any fraud protection settings described previously can be applied to these internal subnets.

b) to assign the internal subnets to a specific country.

This can be adjusted on the Configuration Server.

1. Go to PortaSwitch® Configuration on the Configuration Server.

NOTE: You can only apply changes for the configuration if it is inactive.

2. Select **BillingEngine** on the Configuration Tree and then choose **VoiceCallsRoaming** among the Groups.

country.

**NOTE:** Each record must be written in a separate row.

5. Press the M Check / Apply button.

The configuration shown in the screenshot means that IP addresses from 10.x.x.x, 172.16.x.x, 192.168.1.x subnets are marked as Internal Networks. The customer may now move them to "No Restriction," "Suspicious" or "High-risk" lists on the PortaBilling web interface. The 192.168.222/24 subnet is now considered to be from the Netherlands. Further adjustments for this country must also be done on the PortaBilling® web-interface.

| PortaSwitch Configuration  | PortaMonitor    | Configuration                                  |                   |   |  |  |  |  |  |
|----------------------------|-----------------|------------------------------------------------|-------------------|---|--|--|--|--|--|
| Configuration Tree         | + -             | Groups                                         |                   |   |  |  |  |  |  |
| Instance create 🗈 Instance | clone 🔒 Ins     | 🚔 Log                                          |                   |   |  |  |  |  |  |
| PortaSwitch                |                 | 🚔 NumberPortability                            |                   |   |  |  |  |  |  |
| Auxiliaries                |                 | 🚔 RADIUS                                       |                   |   |  |  |  |  |  |
| CallRecording              |                 | Routing                                        |                   |   |  |  |  |  |  |
| ClusterSuite               |                 |                                                |                   |   |  |  |  |  |  |
| Configurator               |                 | 👘 VoiceCallsRoaming 🤞 💶 💶 🗲                    |                   |   |  |  |  |  |  |
| ⊞ <sup>(</sup> ) Admin     |                 | /PortaSwitch/BillingEngine/G:VoiceCallsRoaming |                   |   |  |  |  |  |  |
| 🖃 🄍 BillingEngine 🛛 ┥ 💼 🖬  | -0              | 🗄 • Expiration                                 | 1440              |   |  |  |  |  |  |
| porta-billing-radius-10    | @porta-biling-m | 🗄 🧕 GeoIPOverride 🛛 🗲 🖛 💟                      | 10/8=!            | 0 |  |  |  |  |  |
| B <sup>(</sup> ) DB        |                 | <u> </u>                                       | 172.16/12=!       | 0 |  |  |  |  |  |
| LogServer                  |                 |                                                | 192.168/16=!      | 0 |  |  |  |  |  |
| RT                         |                 |                                                | 192.168.222/24=NL | 0 |  |  |  |  |  |
| 🕀 🎯 PortaSIP               |                 | 🗄 🧕 Samples                                    | 96                |   |  |  |  |  |  |
| 🖃 🇐 PortaUM                |                 |                                                |                   |   |  |  |  |  |  |
|                            |                 |                                                |                   |   |  |  |  |  |  |